## TUTORIAL DE INSCRIÇÃO PROCESSO SELETIVO 2023/1

Acessar https://ps.ifgoiano.edu.br/edital/visualizar/72/ e clicar em "Acessar", no canto superior direito.

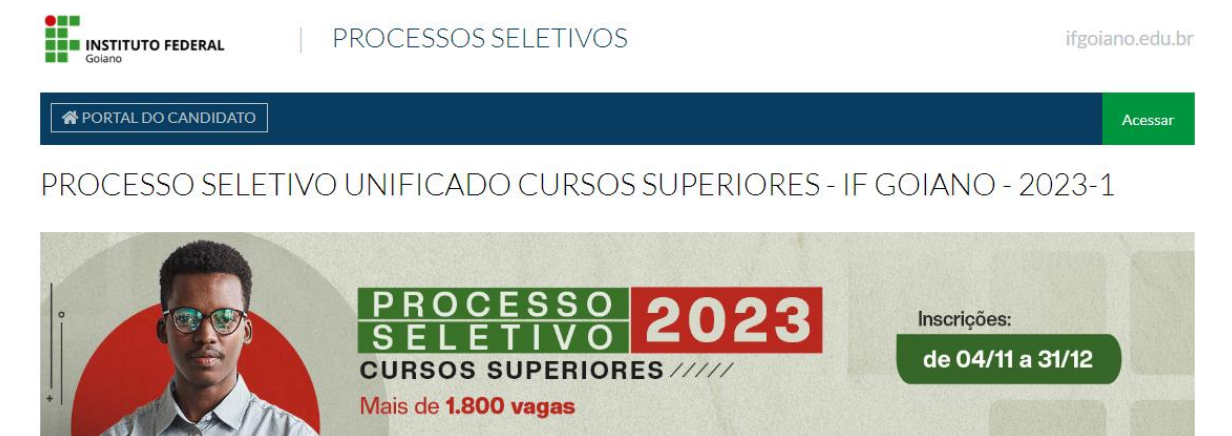

Venha participar do processo seletivo unificado do IF Goiano 2023. São ofertadas vagas em diversas cidades do estado de Goiás, para concorrer, você irá utilizar as notas do exame nacional do ensino médio (ENEM).

♥Visualizar Etapas

Para inscrever-se no Edital 1/2023 - PROCESSO SELETIVO UNIFICADO CURSOS SUPERIORES - IF GOIANO - 2023-1, clique no botão Me inscrever na oferta de vaga desejada. Você poderá se candidatar apenas a uma oferta de vaga.

1. Preencha seu cadastro no sistema de seleção ou acesse pelo GOV.BR

| INSTITUTO FEDERAL<br>Goiano      |
|----------------------------------|
| LOGIN                            |
| Acesso preferencial:             |
| <b>Entrar com gov.br</b>         |
| Acesso alternativo:              |
| * CPF<br>Formato: 000.000.000-00 |
| * Senha                          |
| Entrar                           |
| Cadastre-se                      |

Recupere sua senha Esqueceu seu email? 2. Preencher os campos solicitados. Os campos destacados em negrito são obrigatórios. No fim da página, cadastrar um e-mail e uma senha que você usará para acessar o sistema. Cuidado ao preencher os campos, confira se está tudo correto. Após preenchido, clicar em "Salvar".

| ← → C 🗈 https://psilgoiano.edu.br/candidato/cadastro/                                                                                                    | G C @                           |
|----------------------------------------------------------------------------------------------------|---------------------------------|
| INSTITUTO FEDERAL PROCESSOS SELETIVOS                                                                                                    | ifgolano.edu.br                 |
| PORTAL DO CANDIDATO                                                                                                    | Cadastre-se Entrar              |
| Cadastro de Candidatos                                                                                                    |                                 |
| Mesmo se for o seu primeiro acesso a essa sistema pode acontecer de aparecer a mensagem de qua seu CPF já está cadastrado. Isso se deve ao fato de que aguns dos nossos dados<br>do SISU. Caso você se encontre nessa situação tente as opções: Recuperar Senha ou Recuperar Email. | dos silo importados diretamente |
| Documento de<br>Identifidade<br>Número do documento nacional de identificação civil - RG (Registro Geral).                                                                                                    |                                 |
| Örgåo emissor                                                                                                    |                                 |
| Data de Emissão                                                                                                    |                                 |

 Será enviado ao e-mail cadastrado uma mensagem de confirmação. Se você não recebeu na Caixa de Entrada, verifique a caixa de spam (ou outras caixas postais dentro do seu e-mail). Se tiver dificuldades em localizar, digita no campo de buscas do seu e-mail o endereço <u>sistema.selecao@ifgoiano.edu.br</u>.

|   | O seu cadastro foi finalizado com sucesso. D Caixa de entrada ×                              |                      |   | ē | Ø |
|---|----------------------------------------------------------------------------------------------|----------------------|---|---|---|
| - | sistema.selecao@ifgoiano.edu.br<br>para mim  ≁                                               | 16:07 (há 8 minutos) | ☆ | * | : |
|   | O primeiro passo do seu cadastro no Sistema de Seleção do IFGoiano foi efetuado com sucesso. |                      |   |   |   |
|   | Para continuar, você deve ativar a sua conta através do link abaixo:                         |                      |   |   |   |
|   | https://ps.ilgolano.edu.br/candidato/ativacao                                                |                      |   |   |   |
|   | O link acima é válido somente por 2 horas.                                                   |                      |   |   |   |

5. O link enviado pelo e-mail abrirá a página abaixo. O login é seu CPF e a senha é a mesma que você cadastrou no passo 2.

| Golano              | PROCESSOS SELETIVOS                                        | ifgoiano.edu.br    |
|---------------------|------------------------------------------------------------|--------------------|
| PORTAL DO CANDIDATO |                                                            | Cadastre-se Entrar |
|                     | Área do Candidato                                          |                    |
|                     | Se você ainda não se cadastrou, <u>faça seu cadastro</u> . |                    |
|                     | CPF<br>Formato: 000.000.000-00                             |                    |
|                     | Senha                                                      |                    |

6. Após entrar no sistema de selção o primeiro passo será a escolha das "inscrições abertas". Para se inscrever em um curso superior vá até "Pocesso Seletivo Unificado Cursos Superiores – IF Goiano – 2023-1 (Edital 1/2023)" e selecione a opção "visualizar"

| INSTITUTO FEDERAL   PROCESSOS SELETIVOS ifgoiano.e                                                                                                    | du.br |
|----------------------------------------------------------------------------------------------------|-------|
| APORTAL DO CANDIDATO Dados pessoais Minhas inscrições                                                                                                    |       |
| Bem-vindo, você acessou o sistema com sucesso.                                                                                                    |       |
| INSCRIÇÕES ABERTAS<br>Inscreva-se para participar dos nossos Processos Seletivos.                                                                                           |       |
| EDITAL 26/2022 - SELEÇÃO PARA CURSOS LATO SENSU (EDITAL 26/2022)<br>Inscreva-se de 10/11/2022 até 04/12/2022<br>Q Visualizar                                                |       |
| PROCESSO SELETIVO CURSOS TÉCNICOS - SUBSEQUENTES E CONCOMITANTES - DO CAMPUS RIO VERDE - 2023/1 (EDITAL 2/2022)<br>Inscreva-se de 08/11/2022 até 08/12/2022<br>Q Visualizar |       |
| PROCESSO SELETIVO UNIFICADO CURSOS SUPERIORES - IF GOIANO - 2023-1 (EDITAL 1/2023)<br>Inscreva-se de 04/11/2022 até 31/12/2022<br>Q Visualizar                              |       |

7. Escolha o curso desejado e selecione a opção "Me inscrever"

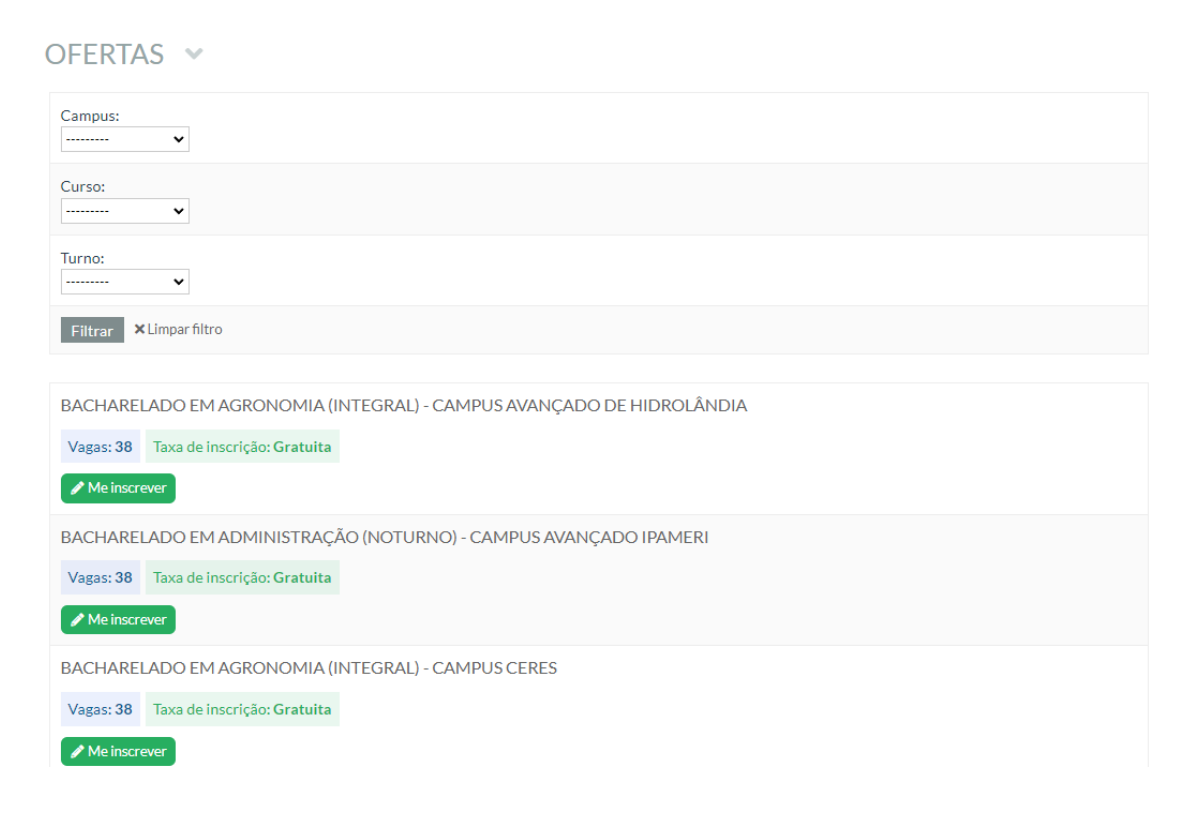

8. Confira todos os dados, não esqueça de cadstrar um email válido para receber as notificações do sistema. Se estiverem corretos, confira seus dados pessoais e clique em "Continuar", no fim da página:

| SSO 1 DE 4                                            |                                                                    |                                                            |                                                                    |                                                                                                  |
|-------------------------------------------------------|--------------------------------------------------------------------|------------------------------------------------------------|--------------------------------------------------------------------|--------------------------------------------------------------------------------------------------|
| iomo você já real<br>ue os dados estã<br><u>qui</u> . | ou seu cadastro anteriormente,<br>corretos antes de continuar a in | utilizaremos os dados do s<br>Iscrição, caso alguma inforr | eu cadastro nesta inscrição. Ap<br>nação abaixo não esteja correta | roveite este momento para se certificar de<br>o, você poderá <u>atualizar seus dados clicanc</u> |
| ados Gerais                                           |                                                                    |                                                            |                                                                    |                                                                                                  |
| Nome Completo                                         |                                                                    |                                                            |                                                                    |                                                                                                  |
|                                                       |                                                                    |                                                            |                                                                    |                                                                                                  |
| Informe o nome de                                     | gistro completo do candidato.                                      |                                                            |                                                                    |                                                                                                  |
| Nome social com                                       | eto                                                                |                                                            |                                                                    |                                                                                                  |
|                                                       |                                                                    |                                                            |                                                                    |                                                                                                  |
| Informe o nome soo                                    | al completo do candidato, caso tenha.                              |                                                            |                                                                    |                                                                                                  |
| Ativar nome socia                                     | 2                                                                  |                                                            |                                                                    |                                                                                                  |
| Marque se você des                                    | ja ser identificado pelo nome social, c                            | onforme legislação pertinente.                             |                                                                    |                                                                                                  |
| • Sexo<br>V                                           |                                                                    |                                                            |                                                                    |                                                                                                  |
| • Estado civil                                        |                                                                    |                                                            |                                                                    |                                                                                                  |
|                                                       |                                                                    |                                                            |                                                                    |                                                                                                  |

9. Na próxima página, responda ao questionário sócio-econômico, ele é muito importante para conhecermos melhor você. Ao fim do questionário, você escolherá qual o resultado do ENEM que você gostaria de utilizar no nosso Processo Seletivo. Se você fez o ENEM mais de uma vez no período entre 2015 e 2022, escolha aquele que você acredita ter mais chances de concorrer com uma pontuação maior. Com tudo preenchido, clique em continuar:

| SSO 2 DE 4                                |                                                                                                    |
|-------------------------------------------|----------------------------------------------------------------------------------------------------|
| Jados Gerais do Candidato                 |                                                                                                    |
| Você se considera (Etnia/Raça/Cor):       |                                                                                                    |
| Você apresenta algum tipo de deficiênci   | ? Se sim, marque abalxo:<br>Caso você apresente algum tipo de dehciência, marque o checkbox ao lado e selecione uma ou mais opções ababo. |
| Selecione a(s) deficiência(s), caso tenha |                                                                                                    |
| Você tem outra necessidade especial?      | v                                                                                                    |
| Indique a sua faixa etária:               |                                                                                                    |
|                                           |                                                                                                    |

| Qual o principal motivo para você ter escolhido este curso?                                                                                                    |
|----------------------------------------------------------------------------------------------------|
| Qual a principal razão para você ter escolhido o IFGoiano?                                                                                                    |
| Ano em que fez o enem                                                                                                    |
| Ano da edição do ENEM que deseja utilizar<br>2021 v                                                                                                    |
| Continuar                                                                                                    |
|                                                                                                    |
| Por qual principal meio ficou sabendo do Processo Seletivo do IFGolano?                                                                                                    |
| Qual o principal motivo para você ter escolhido este curso?                                                                                                    |
| Qual a principal razão para você ter escolhido o IFGoiano?                                                                                                    |
| Ano em que fez o enem                                                                                                    |
| Ano da edição do ENEM que deseja utilizar<br>2021<br>2029<br>2019<br>2017<br>2017<br>2017 |
|                                                                                                    |

10. O próximo passo destina-se a saber se você poderá concorrer a alguma vaga na reserva de cotas. Responda "Sim" apenas se você realmente se enquadra em algumas das situação (cursou o Ensino Médio em escola pública, tem renda familiar menor que 1,5 salário mínimo por pessoa, é preto, pardo ou indígena ou pessoa com deficiência). Em todos os casos, no ato da matrícula será solicitada a documentação comprobatória prevista no Anexo I do Edital e, se você não tiver toda a documentação, perderá sua vaga. Após responder corretamente, clique em "Continuar".

| ORMULÁRIO PARA CONCORRÊNCIA ÀS RESERVAS DE VAGAS (COTAS)                                                                                      | INFORMAÇÕES IMPORTANTES                                                                                                    |
|----------------------------------------------------------------------------------------------------|----------------------------------------------------------------------------------------------------|
| ATENCÃO: Só responda SIM nas perguntas abaixo caso opte por concorrer às vagas reservadas para escola pública. Caso contrário,<br>marque NÃO. | JOBRE AS COTAS                                                                                                    |
|                                                                                                    | Escolas Públicas                                                                                                    |
| ASSO 3 DE 4                                                                                                    | Candidatos que cursaram integralmente o Ensino <b>Médio</b> em<br>escolas da rede pública de ensino brasileira. Candidatos que<br>cursaram uma das séries/anos como bolsistas em escolas da                                                                                                    |
| Declaração sobre Ensino                                                                                                    | rede privada, escolas filantrópicas ou escolas cenecistas não s<br>enquadram dentre os candidatos de escolas públicas.                                                                                                    |
|                                                                                                    | Candidato de baixa renda                                                                                                    |
| Você cursou integralmente o Ensino Médio em escolas públicas<br>O Sim                                                                         | Pessoas com renda familiar mensal menor ou igual a um salár<br>mínimo e meio per capita.                                                                                                    |
| O Não<br>Ao selecionar a opção SIM você estará concordando em concorrer as reservas de vaga para escola<br>pública.                           | Pessoas autodeclaradas pretas, pardas ou<br>indígenas                                                                                                    |
|                                                                                                    | O candidato aprovado nas listas de reserva de vagas para<br>pretos, pardos ou indígenas deverá apresentar autodeclaraçã<br>designar de arefore formadián dimensionan a come de                                                                                                    |
| Declaração sobre a Renda Familiar                                                                                                    | Edital, assinada pelo candidato ou responsável, no caso de<br>Edital, assinada pelo candidato ou responsável, no caso de<br>menores de 18 anos. A comprovação da falsidade desta<br>declaração, em procedimento que assegure o contraditório e<br>ampla defesa, implicará no cancelamento da matrícula nesta |
| Sua renda familiar bruta é menor ou igual a 1,5 salários minimos per capita                                                                   | Instituição Federal de Ensino, sem prejuízo das sanções penai<br>cabíveis.                                                                                                    |
| ○ sim<br>○ Nise                                                                                                    | Pessoas com deficiência                                                                                                    |
| Ao selecionar a opçilo SIM você estară concordando em concorrer as reservas de vaga para candidatos<br>de balvo renda.                        | São consideradas pessoas com deficiência o que está<br>estabelecido nos Art. 3º e 4º do Decreto nº 3.298/99, da<br>Súmula nº 377 do Superior Tribunal de Justiça (STJ) e da Lein<br>13.146/2015, da Presidência da República. Para fins de                                                                   |

| Declaração Pessoas com Deficiência<br>Você é uma pessoa com deficiência.<br>O Sim<br>O Não<br>Ao selecionar a opção SIM vo<br>com Deficiência. |                                                        |                     |
|----------------------------------------------------------------------------------------------------|--------------------------------------------------------|---------------------|
| O Não<br>Ao selecionar a opçilo SIM vo<br>com Deficiência).                                                                                    |                                                        |                     |
|                                                                                                    | tê estară concordando em concorrer as reservas de vaga | a para PcD (Peasoas |

11. Na última página, faça a conferência de seus dados. Se encontrar em algum erro, pode clicar em "Voltar", ao fim da página, e corrigir o erro. Se estiver tudo certo, confirme os dados no campo destacado com a seta vermelha e clique em "Finalizar a Inscrição".

| LISTAS DE CONCORRÊNCIA DO CANDIDATO V<br>Com as opções escolhidas no formulário de cotas o candidato irá concorrer à:<br>AC - Ampla concorrência |  |
|----------------------------------------------------------------------------------------------------|--|
| CONFIRMAÇÃO DOS DADOS 🐱                                                                                                    |  |
| Declaro que os dados informados estão corretos                                                                                                   |  |
| Finalizar Inscrição                                                                                                    |  |

12. Se vc se inscrever por Ampla Concorrência (AC) você pode finalizar sua inscrição, senão deverá anexar os arquivos para reserva de vagas escolhida conforme descrito no Anexo I do Edital.

I

| ARQUIVOS                                              |                                                                                                    |
|-------------------------------------------------------|----------------------------------------------------------------------------------------------------|
| Nenhum arquivo enviado                                | <u>)</u>                                                                                                    |
| ADICIONAR NOVO                                        | ) ARQUIVO                                                                                                    |
| O Candidato poderá inser<br>Serão aceitos arquivos ap | rir mais de um arquivo para representar um único documento, desde que respeite o limite máximo de <b>15 arquivos</b> por inscrição.<br>enas formato PDF e cada arquivo poderá ter no máximo <b>10MB (10 Mega Bytes)</b> . |
| Arquivo Escolher arquivo Ne                           | enhum arquivo escolhido                                                                                                    |
| * Tipo                                                | ~                                                                                                    |
| Observação                                            |                                                                                                    |
|                                                       | <i>h</i>                                                                                                    |
| Adicionar arquivo                                     |                                                                                                    |

13. Pronto. Você está inscrito no Processo Seletivo. Acompanhe o site <u>https://ps.ifgoiano.edu.br/edital/visualizar/72/</u> para manter-se informado.